# TestSafe

### Using Testsafe – From MedTech - tips and tricks:

Testsafe is a version of Concerto that gives health practitioners access to a range of patient specific information. It contains a range of information from providers of services in the Northern Region (Auckland and Northland). It contains no information from other parts of New Zealand. Information comes from District Health Board providers and community pharmacies. Primary Care does not add anything at this stage.

Accessible information includes:

- laboratory results from DHBs and private laboratories,
- X-rays results from DHBs (not private providers),
- X-ray images from Auckland based DHBs (not Northland),
- clinical letters and discharge summaries from DHBs (not private providers),
- some investigation/procedure reports from Auckland DHBs (eg cardiology),
- Dispensing information from community pharmacies,
- Outpatient appointments (past and planned), ED attendances and hospital admissions (not Northland yet)

Patients have the right to opt-off community based information from being visible in Testsafe. Approximately 1% of people choose this option.

Testsafe went through an extensive privacy assessment including advice from the Privacy commission before being implemented. There are rigorous audit trails of who is accessing patient information, why and when.

#### The following pages show how to access TestSafe from MedTech.

Every day you will need to sign into TestSafe. Your user name is your HPI number. If you don't know your password you need to contact the healthAlliance.

Contact healthAlliance: Call **0800 268 626**, Monday to Friday 8 am to 5 pm, Or Email them at <u>testsafe@healthalliance.co.nz</u> You can expect a response within 1 to 2 working days.

You can open TestSafe from either:

- 1. A Toolbar Tile go to Window->Toolbar->Setup and Scroll to AccessTestSafe Northern Region tile (white person inside orange tile)-> move from Not Selected to Selected (see next page)
- 2. From the CareConnect (TestSafe) link from the Patient Dashboard (see 3rd page)

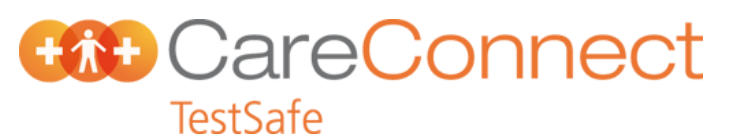

1. From Toolbar Tile – go to Window->Toolbar->Setup and Scroll to AccessTestSafe Northern Region tile (white person inside orange tile)-> move from Not Selected to Selected

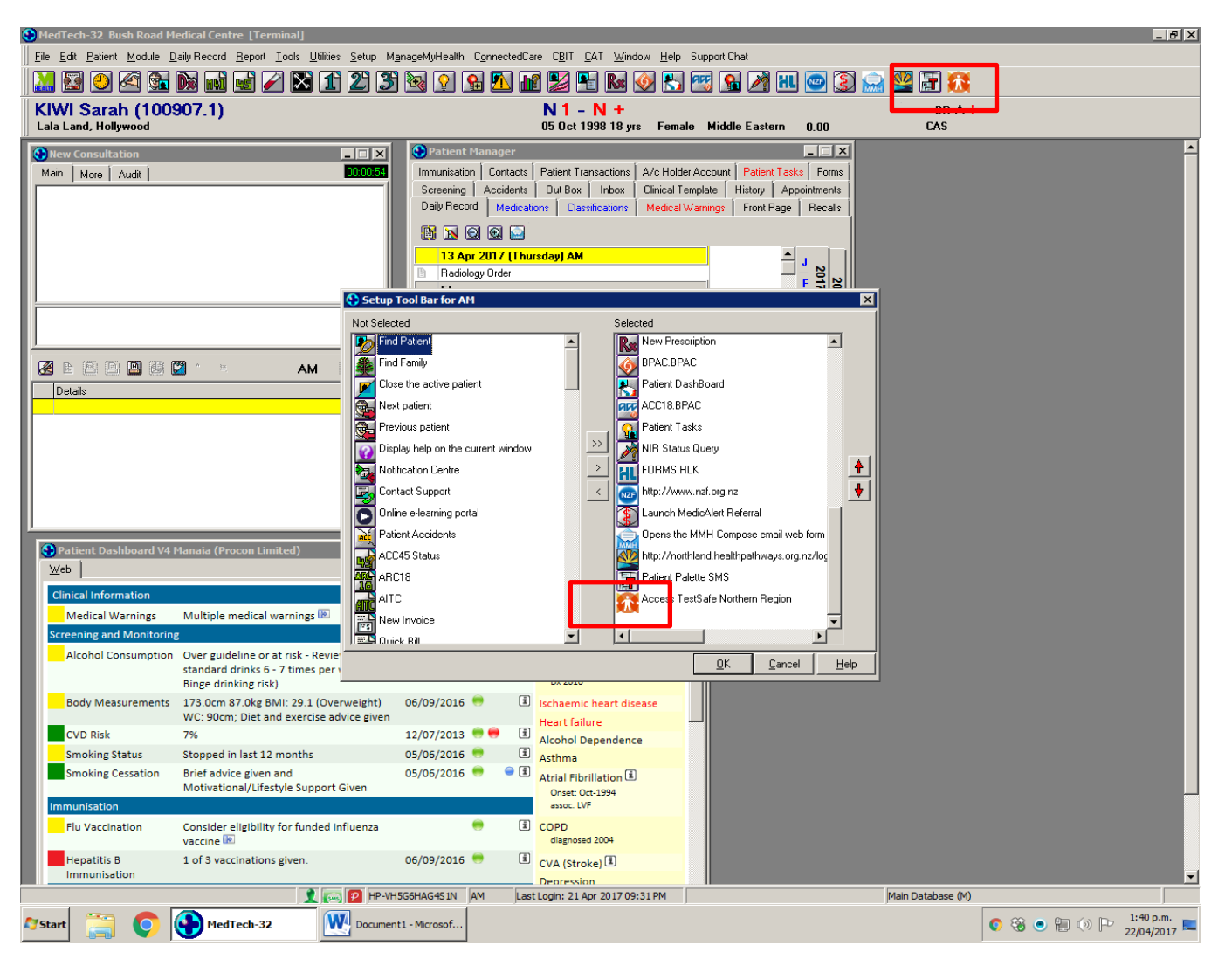

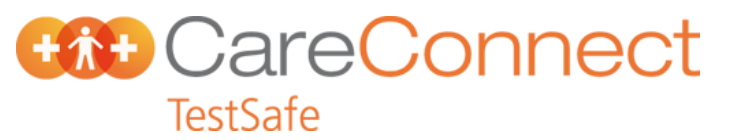

2. Open TestSafe from the Patient DashBoard

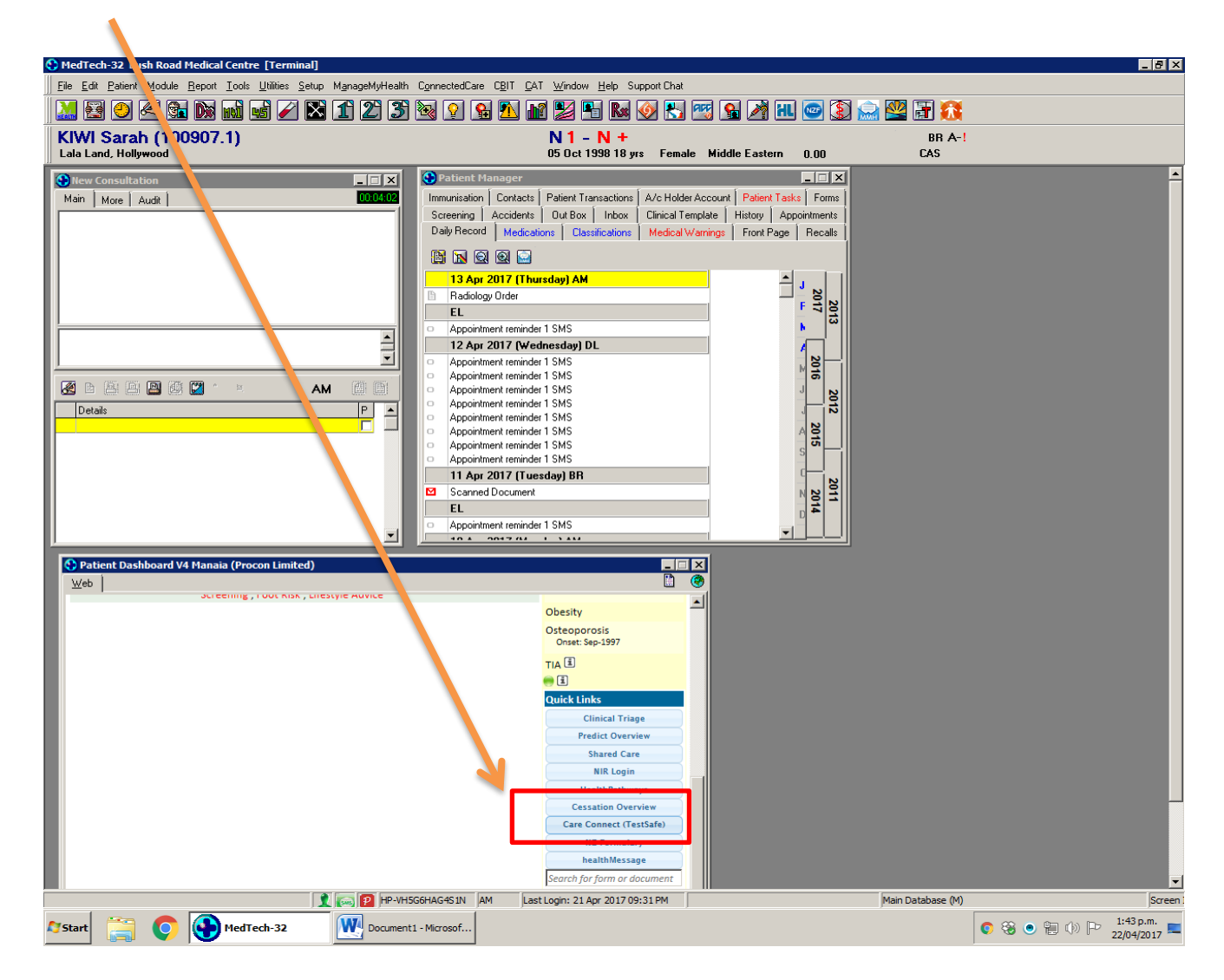

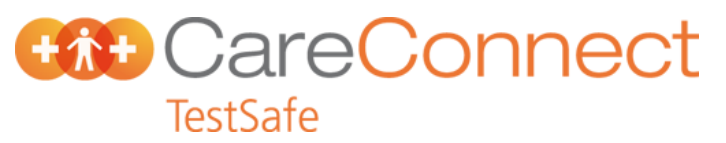

| 🚱 MedTech-32 Bush Road Medical Centre [Terminal]                                                                                                    |                     | _ 8 ×      |
|----------------------------------------------------------------------------------------------------|---------------------|------------|
| Eile Edit Batient Module Report Iools Utilities Setup ManageMyHealth CannectedCare CBIT CAT Window Help Support Chat                                          |                     |            |
|                                                                                                    |                     |            |
| • MEDTECH-32                                                                                                    |                     |            |
| TactSafa North Panion (MananaMuttaalth)                                                                                                    |                     |            |
| Web                                                                                                    |                     |            |
| Contact Us: Call 0800 268 626. Monday to Friday 8 am to 5 nm. Or Email us at testsafe@healthalliance.co.nz. You can expect a response within 1 to 2 working r | days                | -          |
|                                                                                                    | uuys.               |            |
|                                                                                                    |                     |            |
| the CareConnect                                                                                                    |                     |            |
| TestSafe                                                                                                    |                     |            |
|                                                                                                    |                     |            |
|                                                                                                    |                     |            |
|                                                                                                    |                     |            |
| Please log on to continue.                                                                                                    |                     |            |
| liser name                                                                                                    |                     |            |
| Password                                                                                                    |                     |            |
|                                                                                                    |                     |            |
|                                                                                                    |                     |            |
|                                                                                                    |                     |            |
|                                                                                                    |                     |            |
|                                                                                                    |                     |            |
|                                                                                                    |                     |            |
|                                                                                                    |                     |            |
|                                                                                                    |                     |            |
|                                                                                                    |                     |            |
|                                                                                                    |                     |            |
|                                                                                                    |                     |            |
|                                                                                                    |                     |            |
|                                                                                                    |                     |            |
|                                                                                                    |                     |            |
|                                                                                                    |                     |            |
|                                                                                                    |                     | -          |
|                                                                                                    | Print <u>C</u> lose | Help       |
| Access TestSafe Northern Region 👔 🕞 😰 HP-VH5G6HAG451N AM Last Login: 22 Apr 2017 01:46 PM Main Database (M)                                                   |                     | Screen     |
| 🕼 Start 📴 🌔 🕅 TestSafe from MedTe 🚱 MedTech-32                                                                                                    | 💿 🛞 💿 🐂 🕦 Þ         | 1:47 p.m.  |
|                                                                                                    |                     | 22/04/2017 |
| Use the user ID and password have been supplied by Testsafe                                                                                                   |                     |            |
|                                                                                                    |                     |            |

User ID is not case sensitive (don't need to worry about capitals) but the Password is case sensitive

There is now "single sign-on" so TestSafe stays available for 8 hours once logged in. Sometimes other advanced form use may log you out- just log back in.

HELPDESK 0800 268 626

# TestSafe

#### Finding a patient:

TestSafe now opens the patient you have on the MedTech palette in context. However if for some reason you need to find someone else you can do this as below.

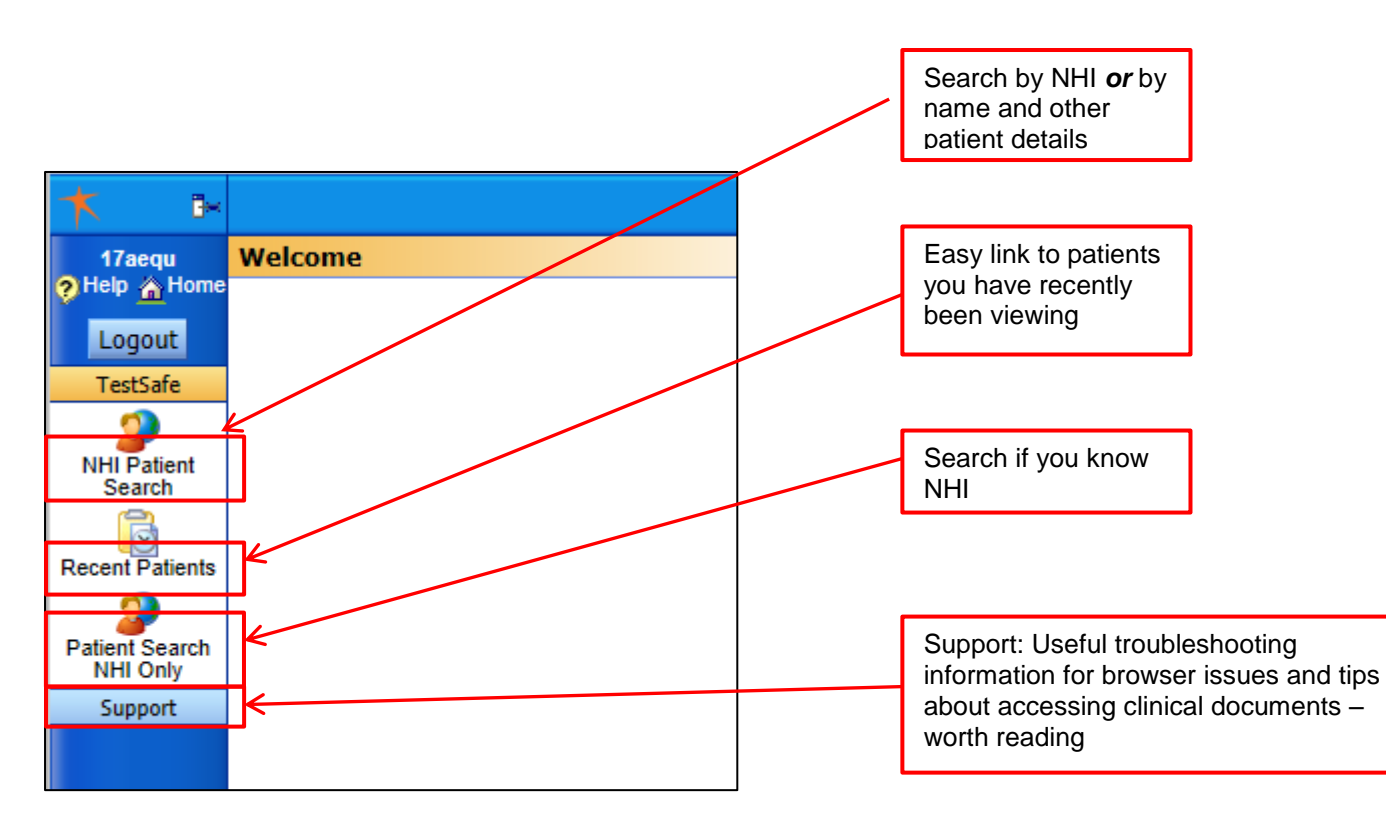

If you are not from the general practice where the patient is enrolled, you will be asked to record a reason why you are viewing patient information:

| ne | A reason is required to view information about this patient. |   |  |  |  |
|----|--------------------------------------------------------------|---|--|--|--|
|    | Reason                                                       | > |  |  |  |
|    |                                                              |   |  |  |  |
|    | I understand that this will be recorded and may be audited.  |   |  |  |  |
|    | OK Cancel                                                    |   |  |  |  |

This screen will appear if you have a patient who has just moved to your practice or is a casual patient. This "breaking the glass" process can be audited by the healthAlliance and access of records can be requested by the patient.

This facility is very useful if you have concerns about drug misuse issues or need access to information in an after-hours or second opinion consultation.

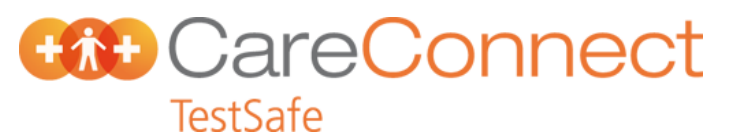

First screen (after patient search):

| 🕇 🖪                                                                                                    | <b>€ ← ▼ I</b>                                                                                            | HTL5755 MOUSE MICKEY (4                    | l4 years)                                                                                                    |                                                                                                    |                                    |                              |             |                              | CareConnect TestSa                   | afe 💰 府 🗔 🖤 11:08 3 /28             |
|----------------------------------------------------------------------------------------------------|----------------------------------------------------------------------------------------------------|--------------------------------------------|----------------------------------------------------------------------------------------------------|----------------------------------------------------------------------------------------------------|------------------------------------|------------------------------|-------------|------------------------------|--------------------------------------|-------------------------------------|
| ndhbaland                                                                                                    | All Data                                                                                                  | By Service Search Filter                   | Patient Details Patier                                                                                                    | nt Orders Medication Summary                                                                                                    | Patient Encounters Patient History |                              |             |                              |                                      |                                     |
|                                                                                                    | ()                                                                                                    | Aiden (UT) 5755)                           | Print Book <u>m</u> ark                                                                                                    | •                                                                                                    |                                    |                              |             |                              |                                      |                                     |
| Peter Alexandree<br>Logout<br>TestSafe<br>NHI Patient<br>Search<br>Recent Patients<br>Patient Search<br>NHI Only<br>Support | MOUS     MOUS     Adolog     Radiolog     Cardiolog     Cardiolog     Cardiolog     Cardiolog     Unknown | Vickey (HTL5755)<br>Y                      | Print         Bookmark           Details         Name           Address         Contact details           Emergency contacts         Current Active EF           No encounters found         Scheduled Collect           This patient has no so         Orders in Progree           This patient has no so         Deschedule has no so | MOUSE,Mickey<br>25 MAUNU ROAD, WHANGAREI 01<br>WHANGARE 1010<br>NEW ZEALAND<br>Phone(B) 022022022022<br>Phone(H) 2253<br>ncounters<br>for this patient.<br>ctions<br>cheduled orders<br>sss |                                    | Date of birth<br>Next of kin | 10-Apr-1972 | Gender<br>Major I<br>Minor I | Male<br>HI HTL5755<br>HIs            |                                     |
| The<br>cha<br>grou<br>resu                                                                                                  | se tal<br>nge tl<br>uping:<br>ults fo                                                                     | bs<br>ne<br>s of<br>r viewing<br>w results | General 1<br>This patient Th<br>dif<br>inf                                                                                                    | nese tabs look a<br>ferent patient<br>formation                                                                                                    | ·                                  |                              |             |                              | These tab<br>different in<br>screens | s show<br>formation                 |
| <b>()</b>                                                                                                    | § 🛛 📋                                                                                                    |                                            |                                                                                                    |                                                                                                    |                                    |                              |             |                              |                                      | ▲ (* * •) 11:08<br>(* •) 28/03/2017 |

The patient information tabs - these default to the "Patient Details" tab

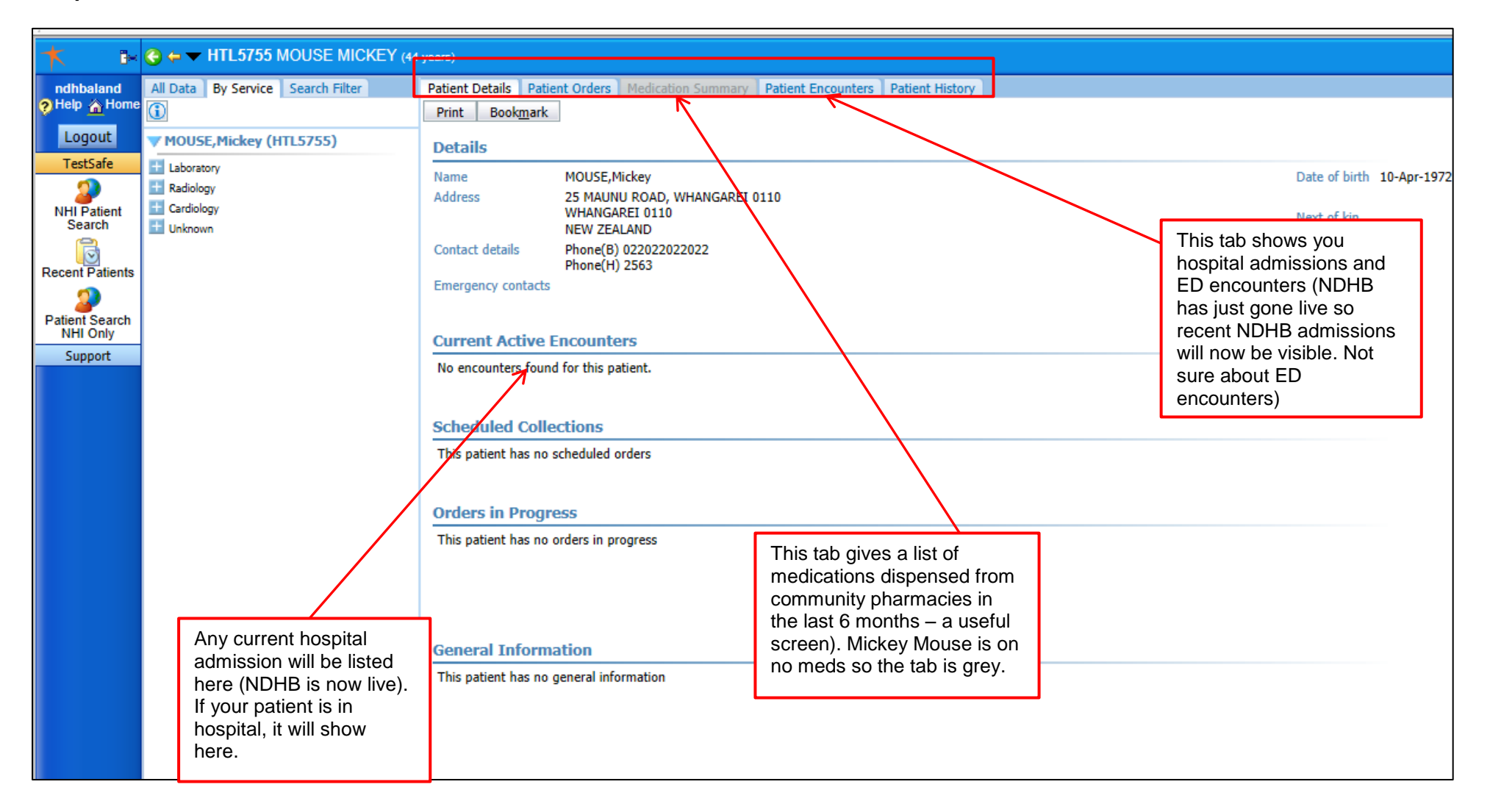

The results tabs – the default tab is the "By Service" tab but may not be the most useful to you. The DHB view defaults to "All Data" (I don't use "By Service" to search results):

| The Cale The HTL 5755 MOUSE MICKEY (4-      | 4 years)                                                                             |                           |
|---------------------------------------------|--------------------------------------------------------------------------------------|---------------------------|
| ndhbaland All Data By Service Search Filter | Patient Details Patient Orders Medication Summary Patient Encounters Patient History |                           |
|                                             | Print Book <u>m</u> ark                                                              |                           |
| Logout TOUSE, Mickey (HTL5755)              | Details                                                                              |                           |
| TestSafe                                    | Name MOLISE Mickey                                                                   | Date of hirth 10-Apr-1972 |
| Radiology                                   | Address 25 MAUNU ROAD, WHANGAREI 0110                                                |                           |
| Search Unknown                              | WHANGAREI 0110<br>NEW ZEALAND                                                        | Next of kin               |
| Recent Patients                             | Contact details Phone(B) 022022022022<br>Phone(H) 2563                               |                           |
|                                             | Emergency contacts                                                                   |                           |
| Patient Search                              |                                                                                      |                           |
| Support                                     | Current Active Encounters "Search Filter": Click                                     |                           |
|                                             | No encounters found for this patient. on this tab to search                          |                           |
| "All Data": Click on this                   | for a specific result                                                                |                           |
| tab to see most recent                      | Scheduled Collections (see later). Can be                                            |                           |
| information (unselected).                   | This patient has no scheduled orders                                                 |                           |
| Useful if you just want to                  | Service" view is                                                                     |                           |
| see recent information. defa                | iult tab – this                                                                      |                           |
| look back further using can                 | be a tedious ers in progress                                                         |                           |
| the "prior" icon.                           | of searching.                                                                        |                           |
|                                             |                                                                                      |                           |
|                                             |                                                                                      |                           |
|                                             | General Information                                                                  |                           |
|                                             | This patient has no general information                                              |                           |
|                                             |                                                                                      |                           |
|                                             |                                                                                      |                           |
|                                             |                                                                                      |                           |
|                                             |                                                                                      |                           |

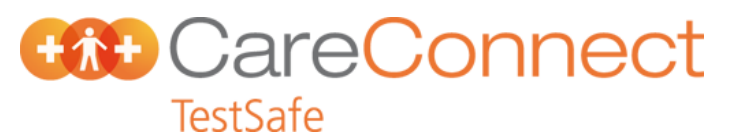

The "All Data" tab:

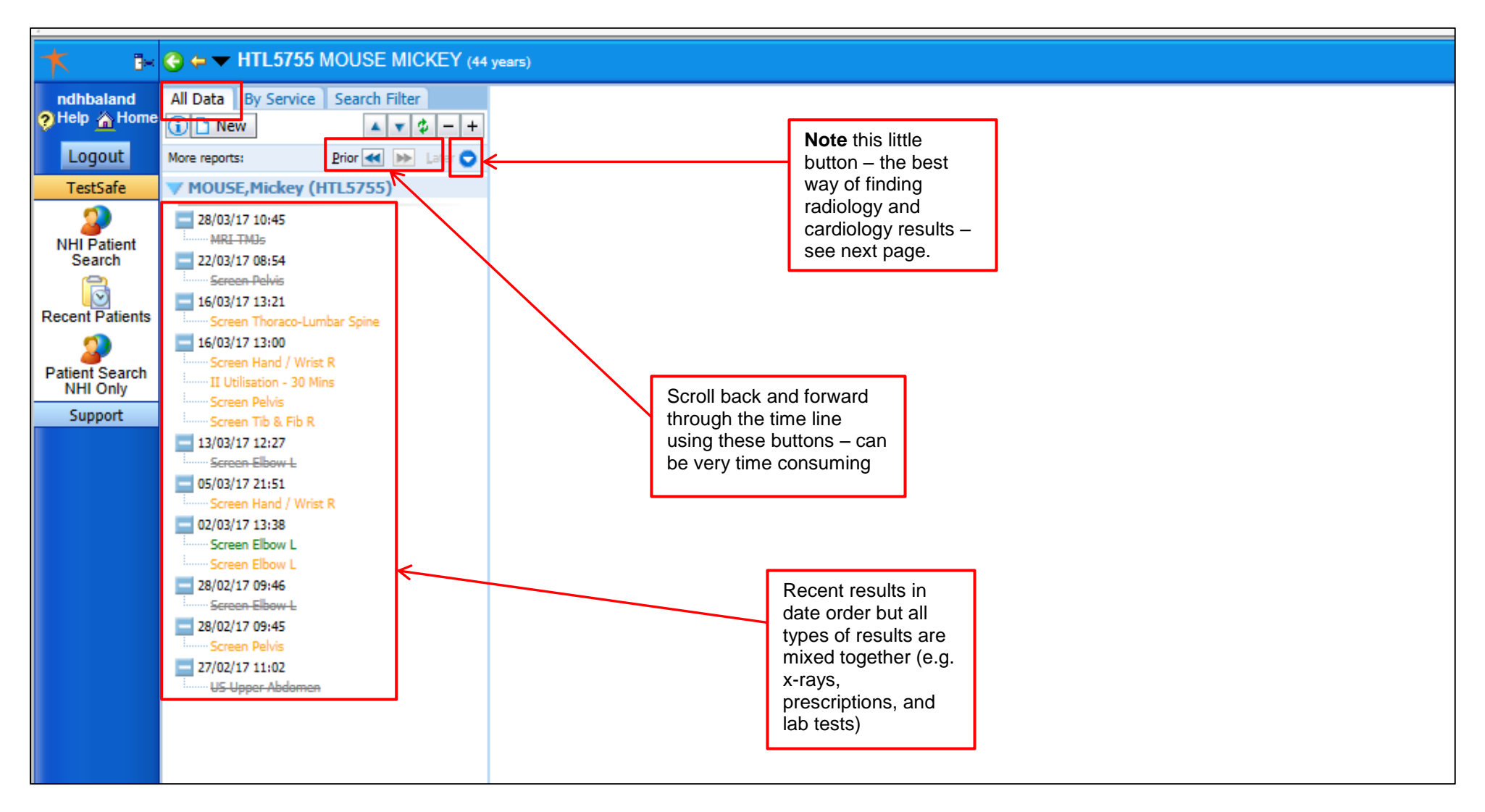

Looking for radiology or cardiology results: "all Data" tab:

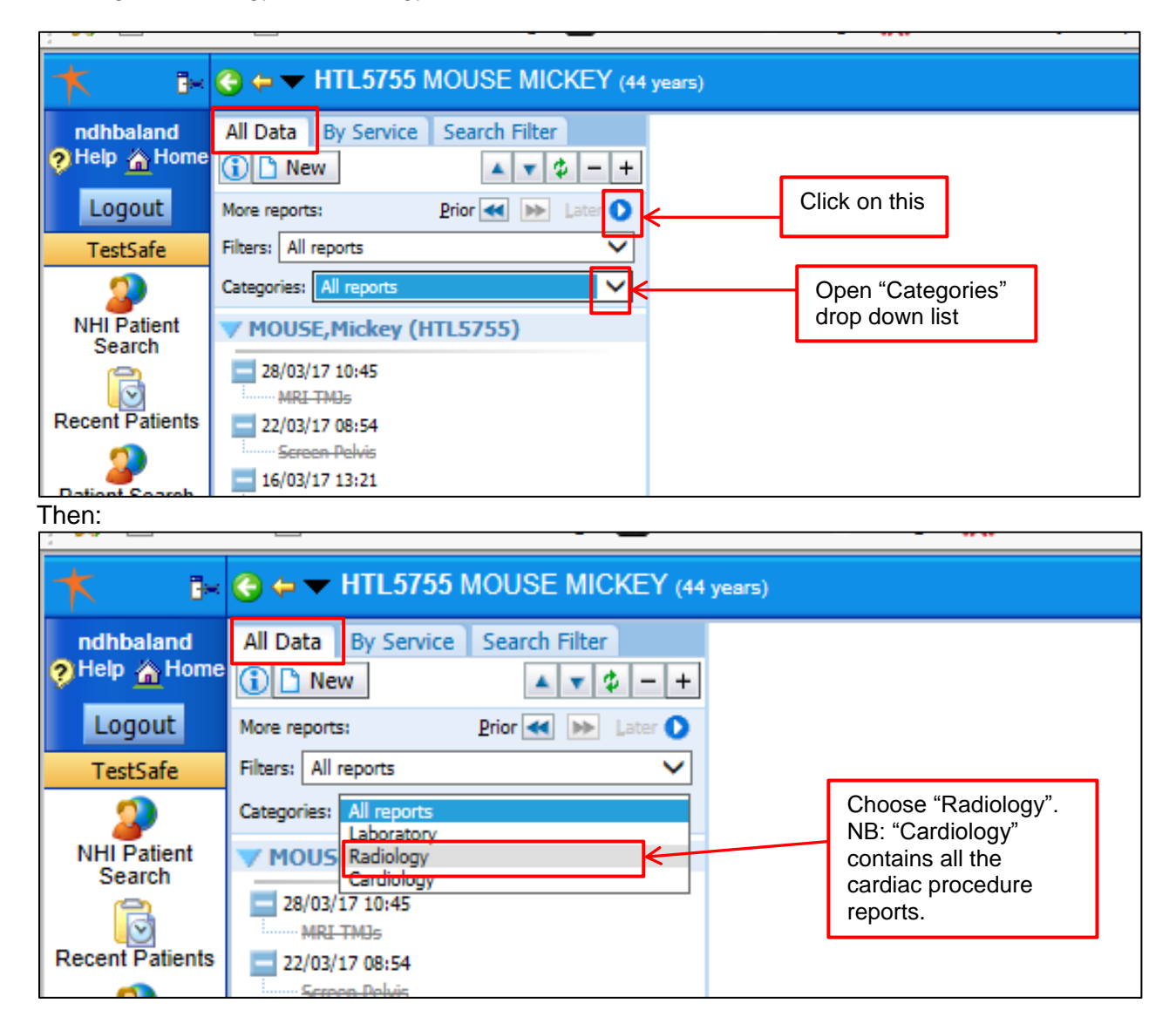

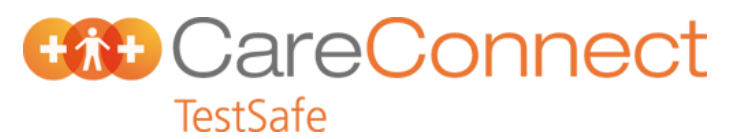

And voila:

| * *                                                                    | ← ▼ HTL5755 MOUSE MICKEY (44 years)                                                                                                    |
|------------------------------------------------------------------------|----------------------------------------------------------------------------------------------------|
| ndhbaland<br>Help A Home<br>Logout<br>TestSafe                         | All Data By Service Search Filter                                                                                                    |
| NHI Patient<br>Search<br>Recent Patients<br>Patient Search<br>NHI Only | Categories: Radiology                                                                                                    |
| Support                                                                | Hand R<br>15/12/16 10:03<br>Chest<br>Foot L<br>Foot R<br>14/12/16 11:11<br>Abdomen Supine<br>Chest<br>Foot L<br>Foot R<br>12/12/16 13:00<br>Abdomen Supine<br>Chest<br>24/11/16 13:47<br>Screen Ankle / Foot R<br>23/11/16 16:36<br>Screen Pelvis<br>22/11/16 13:59<br>Abdomen<br>18/10/16 16:36<br>PICC Line Insertion |

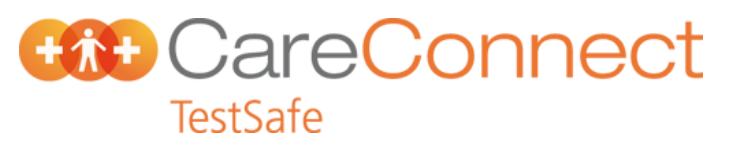

The "Search Filter":

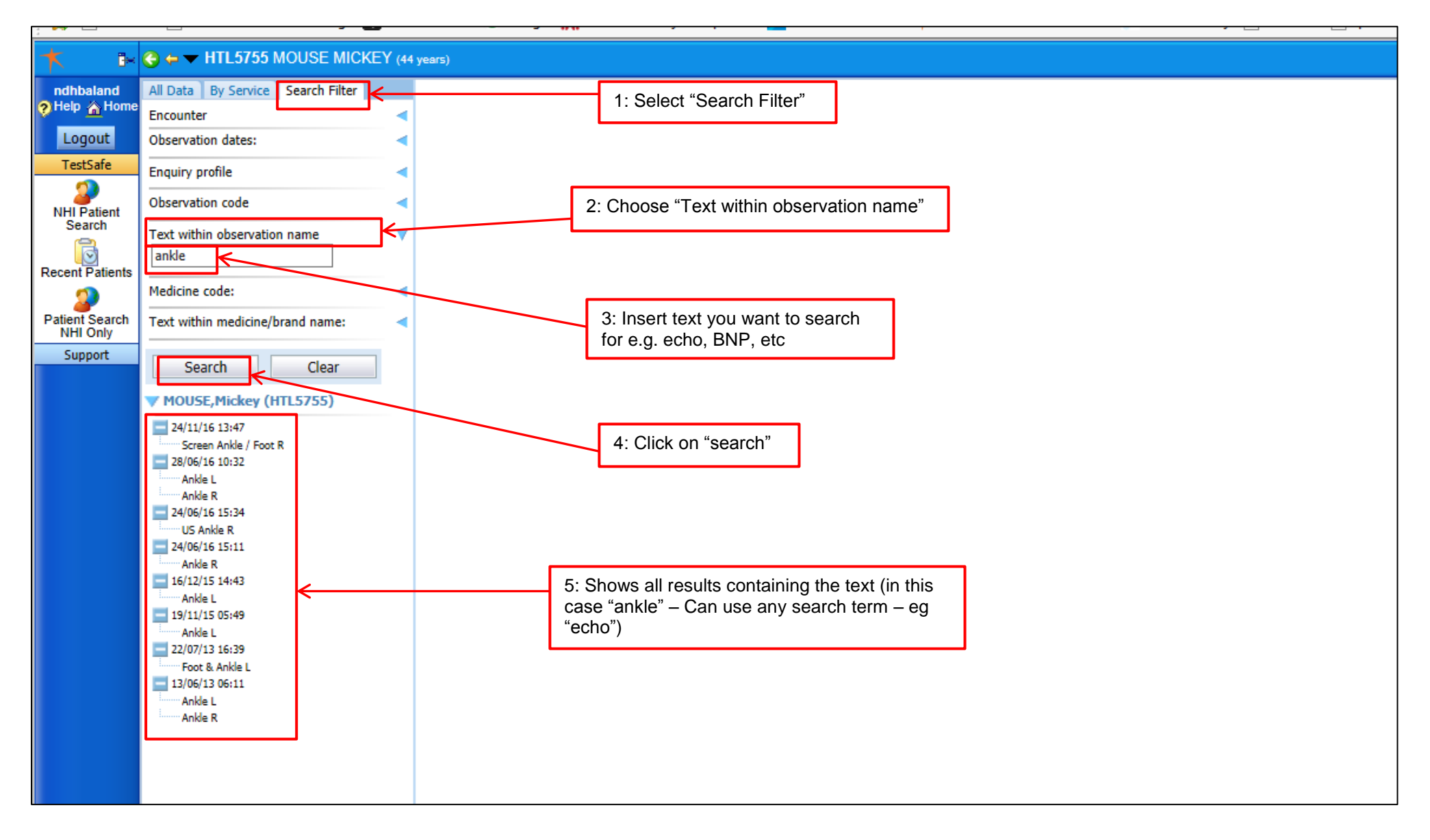

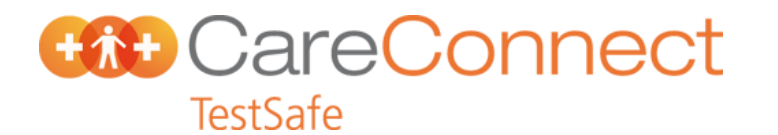

#### The other information screens:

|                                                                 | → CareConnect TestSafe 📝 🏠 🙀 11:08 3/28                                                                                                    |
|-----------------------------------------------------------------|----------------------------------------------------------------------------------------------------|
| Date of birth 10-Apr-1972<br>Next of kin<br>(default<br>one you | Gender       Male         Major NHI       HTU5755         Minor NHIS       HTU5755         Screen       started with)         "Care Connect Documents":       "Regional Visit View":         This screen shows all DHB       outpatient and hospital         clinic letters and discharge       contacts – only for the         metro Auckland hospitals       at present (we will try to         get NDHB on this)       This screen gives         at present (we will try to       get NDHB on this) |

## **Documents screen ("Care Connect Documents"):** See also information in the "Support menu"

| ★ 1-                  | 🗧 😋 🖨 🕶 HTL5755 MOUSE MICKEY (44 ya            | 4 years) → CareConnect Documents                                                                                                    | 3 🔊 🗟 🛛               |
|-----------------------|------------------------------------------------|----------------------------------------------------------------------------------------------------|-----------------------|
| ndhbaland             | Showing all documents 🔀 🖼 🕅                    | View By Category ✓ Look For                                                                                                    |                       |
| Help A Hom            | Date Title Author                              | Important Information for CaroConnact Document Hears                                                                                                    |                       |
| TestSafe              | Documents Information  Discharge Summaries (1) | important mormation for careconnect bocument osers                                                                                                    |                       |
| 2                     | 30 Nov 2007 Discharge Summary                  |                                                                                                    |                       |
| NHI Patient<br>Search | Completed with Outcome (2)                     | - The documents displayed in this view are those of the 4 Northern Region DHBs (Auckland, Counties Manukau, Northland and Waitemata). The DHBs have agreed to publish certain documents for wider sharing with healthcare providers. These di                                | ocuments <u>do no</u> |
| 0                     | 2 Mar 2017 Acute Admission WOODW               |                                                                                                    |                       |
| Recent Patients       |                                                | As of 13th August 2015, the documents available for sharing consist of Electronic Discharge Summaries, E-Referrals and Clinical Documents for Auckland, Counties Manukau, Waitemata and Northland DHB's. Clinical Documents are from 01/01/2<br>Summaries are a full record. | 2009 and Discha       |
| Patient Search        |                                                | The natable executions are all Discharge Summarize from Mental Health Services and Discharge Summarize from Maternity Services at Waitemate and Counties Manukay. These decuments are not yet able to be viewed                                                              |                       |
| Support               |                                                | The holdble exceptions are all Discharge Summanes from wentar hearth Services and Discharge Summanes from waternity Services at waternata and Counties manusau. These documents are not yet able to be viewed.                                                               |                       |
|                       |                                                | Should you require further clinical record information relating to the patient that you are viewing, please contact the patient information service at each of the DHBs.                                                                                                    |                       |
|                       |                                                | DHB Contact Details                                                                                                    |                       |
|                       |                                                | Auckland Grafton Clinical Records Reception Phone : 09 367 0000 Ext 6959 Fax : 09 307 4959 E-mail : grclinrecep@adhb.govt.nz                                                                                                    |                       |
|                       |                                                | Counties Manukau The Release of Information Clerk, Clinical Records Service, ph: 276-0044 Ext 8075                                                                                                    |                       |
|                       |                                                | Northland Phone: 09 430 4101 Ext 7460 or Fax 09 470 0017                                                                                                    |                       |
|                       |                                                | Wattemata Ine Release of Information Clerk, Clinical Records Service, pr.: 486 8900 Ext 3254                                                                                                    |                       |
|                       |                                                | Quick tips and navigation on how to use this document view can be found via this link - Click here.                                                                                                    |                       |
|                       |                                                | Please note that all access and viewing of patient information in this portal is audited. As per your access deed, you may be asked to explain and provide documentary evidence of such access at any stage.                                                                 |                       |
|                       |                                                |                                                                                                    |                       |
|                       |                                                |                                                                                                    |                       |
|                       |                                                |                                                                                                    |                       |
|                       |                                                |                                                                                                    |                       |
|                       |                                                |                                                                                                    |                       |
|                       |                                                |                                                                                                    |                       |
|                       |                                                |                                                                                                    |                       |
|                       |                                                |                                                                                                    |                       |
|                       |                                                |                                                                                                    |                       |
|                       |                                                |                                                                                                    |                       |
|                       |                                                |                                                                                                    |                       |
|                       |                                                |                                                                                                    |                       |
|                       |                                                |                                                                                                    |                       |
|                       |                                                |                                                                                                    |                       |
|                       |                                                |                                                                                                    |                       |
|                       |                                                |                                                                                                    |                       |
|                       |                                                |                                                                                                    |                       |
|                       |                                                |                                                                                                    |                       |

# TestSafe

Regional Visit View screen:

(NDHB not included)

| ndhbaland       |                         |                   |                   |                        |                      |                                |                       |                                |               |
|-----------------|-------------------------|-------------------|-------------------|------------------------|----------------------|--------------------------------|-----------------------|--------------------------------|---------------|
| 🤊 Help 🏠 Home   |                         |                   |                   | THE FOLLOWING VI       | SIT TYPES ARE EXCL   | UDED FROM THIS VIEW : ADHB     | VARURUHAU, ADHB POHUT | TUKAWA, WDHB COMMUNITY SYSTEM, | , WDHB ORAL H |
| Logout          | Inpatient EF            |                   | aatro Dadiativ    | on Therany             |                      |                                |                       |                                |               |
| TestSafe        | Inpatient EL            |                   |                   | лтпегару               |                      |                                |                       |                                |               |
| 2               | ADHB, CMD               | HB and WDHB Outp  | patient Visit V   | ïew                    |                      |                                | rint                  |                                |               |
| NHI Patient     | Visit Numbe             | r Appointment Dat | e <u>DHB</u> Site | Location               | Clinician            | Specialty                      | tus                   |                                |               |
| Search          | 9181209                 | 12/03/17 19:07    | ADHB - NA -       | Home                   | Leilani Hipa         | Public Health Nursing          | ed                    |                                |               |
| 0               | 9106777                 | 14/02/17 02:15    | ADHB - NA -       | Home                   | Jessica Harper       | Social Work                    | ed                    |                                |               |
| Recent Patients | 9084668                 | 04/02/17 01:00    | ADHB - NA -       | Home                   | Jayasree Vijayakumar | Disease Management             | ed                    |                                |               |
| 2               | 9084677                 | 04/02/17 01:00    | ADHB - NA -       | Home                   | Jayasree Vijayakumar | Disease Management             | ed                    |                                |               |
| Patient Search  | 9084646                 | 04/02/17 00:51    | ADHB - NA -       | Home                   | Jessica Harper       | Social Work                    | ed                    |                                |               |
| NHI Only        | 9084658                 | 04/02/17 00:51    | ADHB - NA -       | Home                   | Jessica Harper       | Social Work                    | ed                    |                                |               |
| Support         | 9084634                 | 04/02/17 00:46    | ADHB - NA -       | Client Related Meeting | Jessica Harper       | Social Work                    | ed                    |                                |               |
|                 | 9084632                 | 04/02/17 00:45    | ADHB - NA -       | - NA -                 | Jessica Harper       | Social Work                    | ed                    |                                |               |
|                 | 9084623                 | 04/02/17 00:35    | ADHB - NA -       | Home                   | Jessica Harper       | Social Work                    | ed                    |                                |               |
|                 | 9084626                 | 04/02/17 00:35    | ADHB - NA -       | Home                   | Jessica Harper       | Social Work                    | ed                    |                                |               |
|                 | 9084627                 | 04/02/17 00:35    | ADHB - NA -       | Home                   | Jessica Harper       | Social Work                    | ed                    |                                |               |
|                 | 9084628                 | 04/02/17 00:35    | ADHB - NA -       | Home                   | Jessica Harper       | Social Work                    | ed                    |                                |               |
|                 | 8977724                 | 14/12/16 23:34    | ADHB - NA -       | Other                  | Clare Wallis         | Dietetics                      | ed                    |                                |               |
|                 | 1313596                 | 02/11/16 15:21    | ADHB - NA -       | - NA -                 | - NA -               | (HCCMH) Tupu Ora Pre-Admission | n                     |                                |               |
|                 | 1283746                 | 26/08/16 08:45    | ADHB - NA -       | - NA -                 | - NA -               | (HCCMH) Pre-Admission          | ed                    |                                |               |
|                 | 1283114                 | 25/08/16 06:57    | ADHB - NA -       | - NA -                 | - NA -               | (HCCMH) Mothers – MBU          | ed                    |                                |               |
|                 | 8576651                 | 12/07/16 22:00    | ADHB - NA -       | - NA -                 | Nicky Perkins        | Central                        | ed                    |                                |               |
|                 | 8577144                 | 12/07/16 22:00    | ADHB - NA -       | - NA -                 | Nicky Perkins        | Central                        | ed                    |                                |               |
|                 | 8400465                 | 04/05/16 21:50    | ADHB - NA -       | - NA -                 | Tester Clinical      | Central                        | ed                    |                                |               |
|                 | 8400438                 | 04/05/16 21:44    | ADHB - NA -       | - NA -                 | Tester Clinical      | Central                        | ed                    |                                |               |
|                 | 1   <u>2</u>   <u>3</u> | <u>4 5 6 7</u>    | <u>8   9   10</u> |                        |                      |                                |                       |                                |               |
|                 |                         |                   |                   |                        |                      |                                |                       |                                |               |
|                 | 281 visits re           | eturned.          |                   |                        |                      | Results valid as at 28/03/1    | 3:26                  |                                |               |
|                 |                         |                   |                   |                        |                      |                                |                       |                                |               |
|                 |                         |                   |                   |                        |                      |                                |                       |                                |               |
|                 |                         |                   |                   |                        |                      |                                |                       |                                |               |
|                 |                         |                   |                   |                        |                      |                                |                       |                                |               |
|                 |                         |                   |                   |                        |                      |                                |                       |                                |               |
|                 |                         |                   |                   |                        |                      |                                |                       |                                |               |
|                 |                         |                   |                   |                        |                      |                                |                       |                                |               |
|                 |                         |                   |                   |                        |                      |                                |                       |                                |               |
|                 |                         |                   |                   |                        |                      |                                |                       |                                |               |

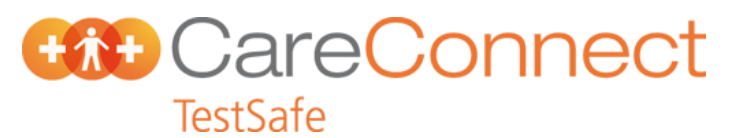

#### Changing viewing preferences:

Some of the information viewed can be changed depending on your personal preferences. At the bottom left of the screen is a "preferences" tab

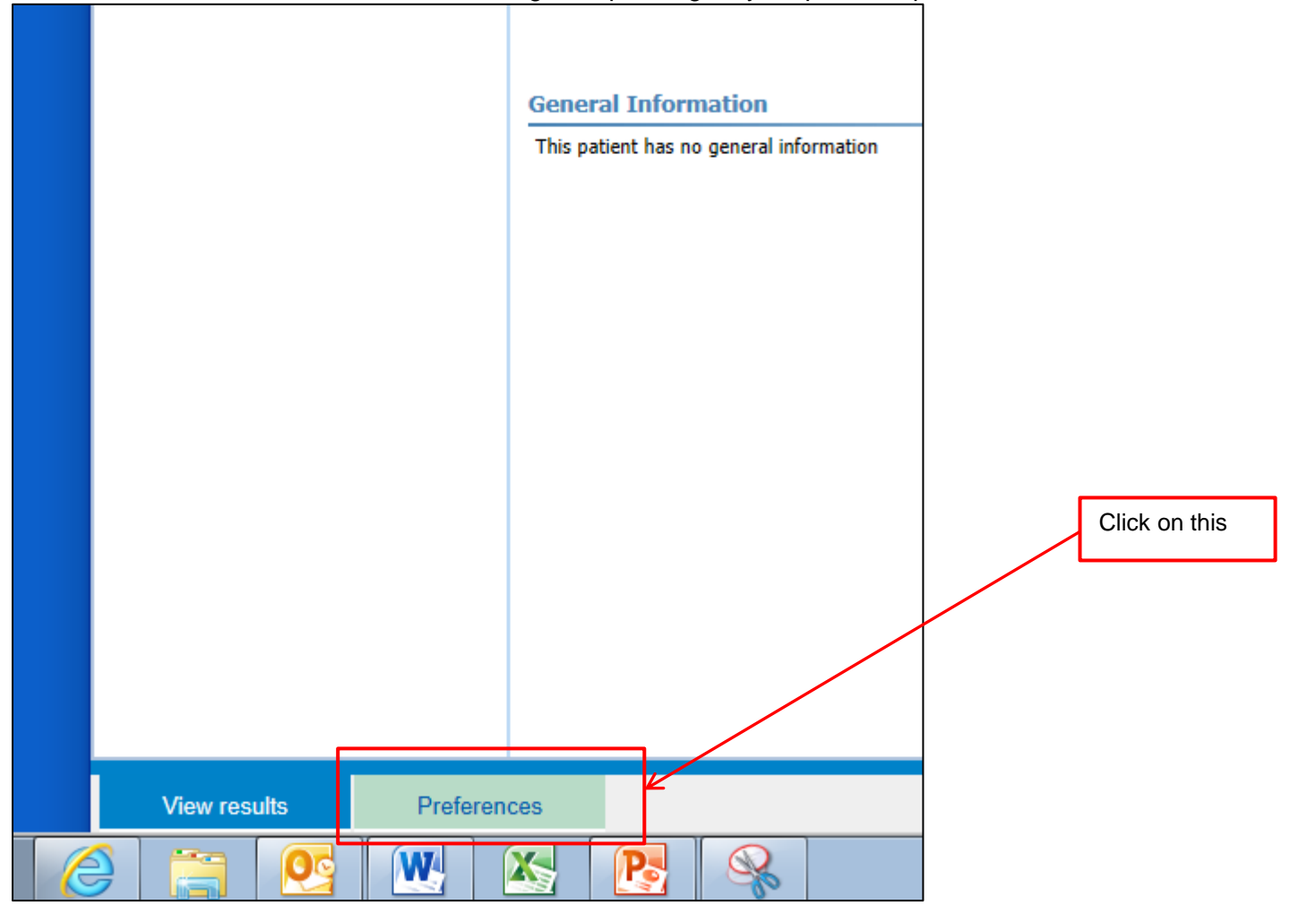

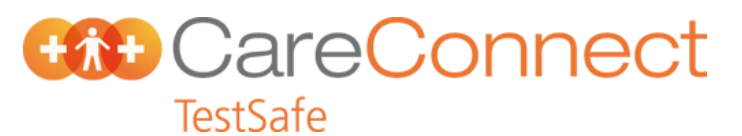

#### Choosing and saving your personal preferences:

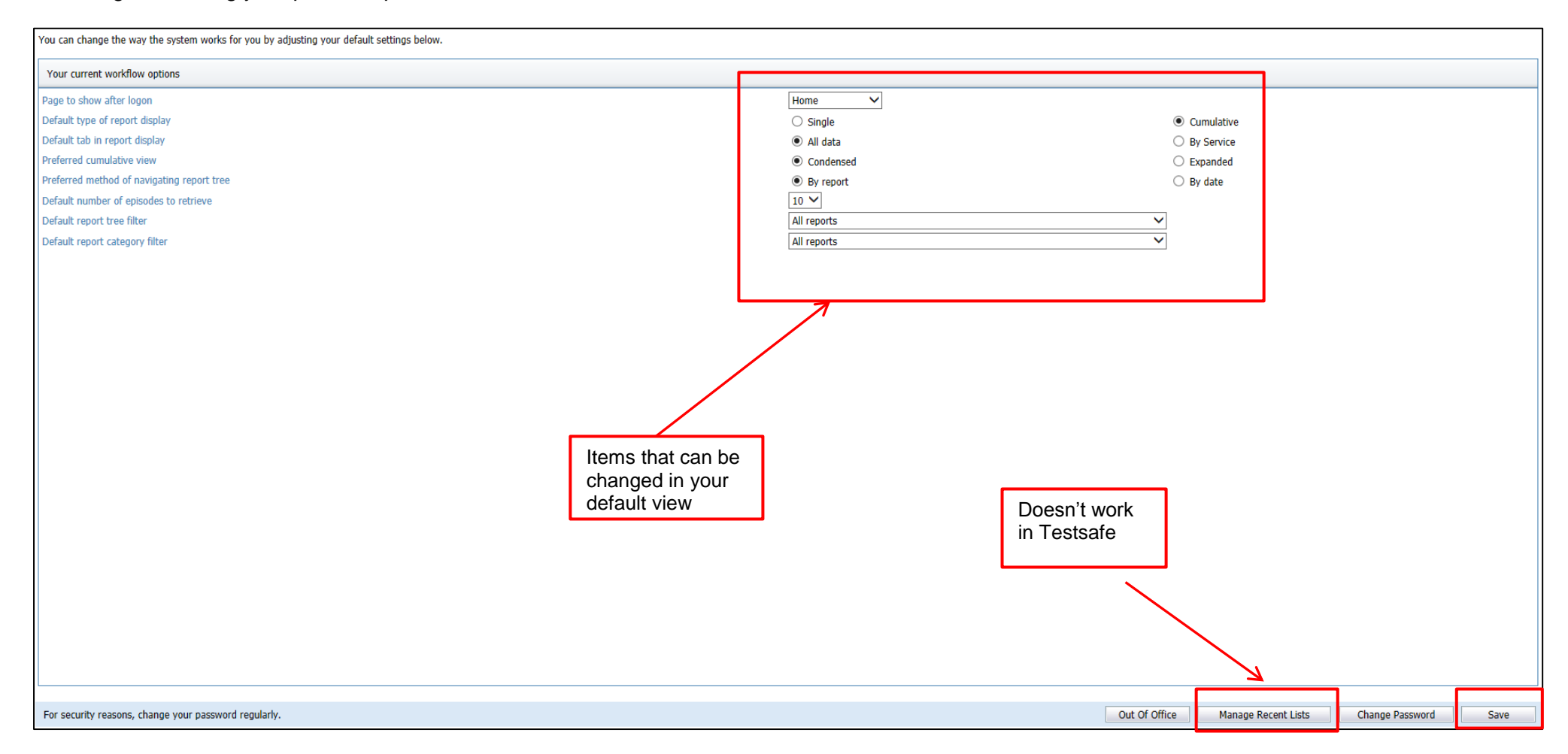

Happy browsing!